# HOW TO OVERVIEW: Online Ordering / eCommerce Website

# Step 1: Find Account Information

- Already have an online ordering account? Visit <u>www.enichols.com</u>. Click Sign In using your current Username and Password. Begin ordering.
- **Need to set up a new online ordering account:** Visit <u>www.enichols.com</u>. Click Sign In. Click "Request a Login." Complete the form and click "Send." You will then receive an email from <u>Nichols-orders@imperialdade.com</u> to create a password and you can begin ordering right away!

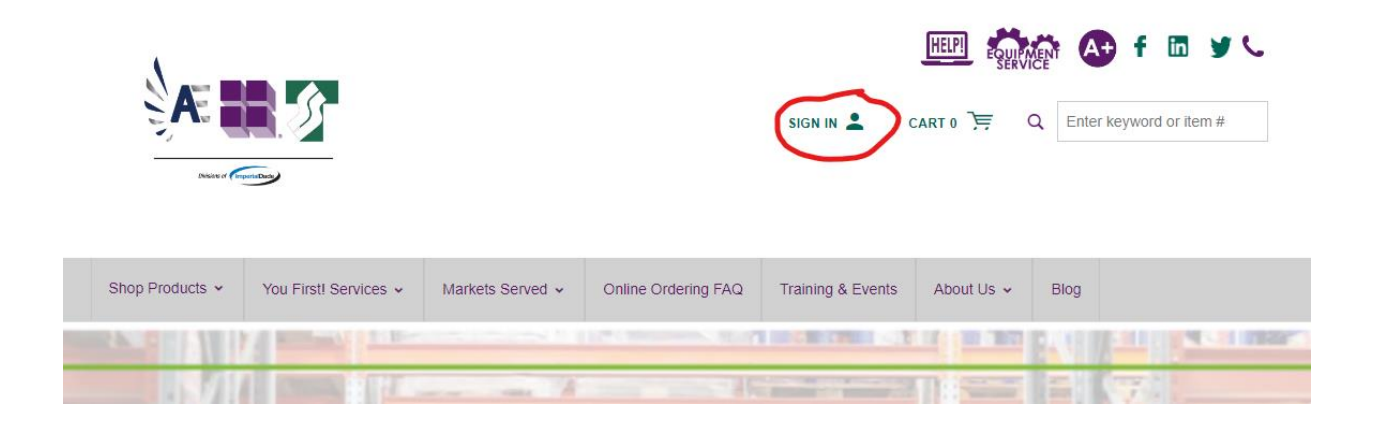

**Step 2:** Once signed in, click on your name and select an option from the drop-down menu/user menu.

### Your options are:

- "My Account" to look at your new dashboard.
- "Account Settings" Basic information about your account.
- "User Administration" This only shows if you are an Admin user.
- "Saved Orders" For your "work in process" orders.
- "Invoice History" Use to search a PO or look up history, you can also download or print invoices.
- "Order History" Use to search a PO, check status, etc.
- "Order Approval" This only shows if you are an Approver.
- "My Lists" which used to be called **CATALOG or ORDER SHEETS.** To manage your lists and place orders.
- "Change Customer/Ship To" Only shows if you are set up for multiple accounts or ship to's.
- "Sign Out"

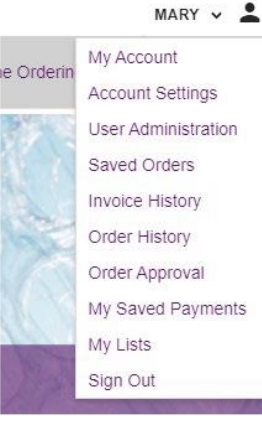

## Step 3: Find Products – Using Search (A) or My Lists (B)

A) Using Search.

a. Find product by using search box.

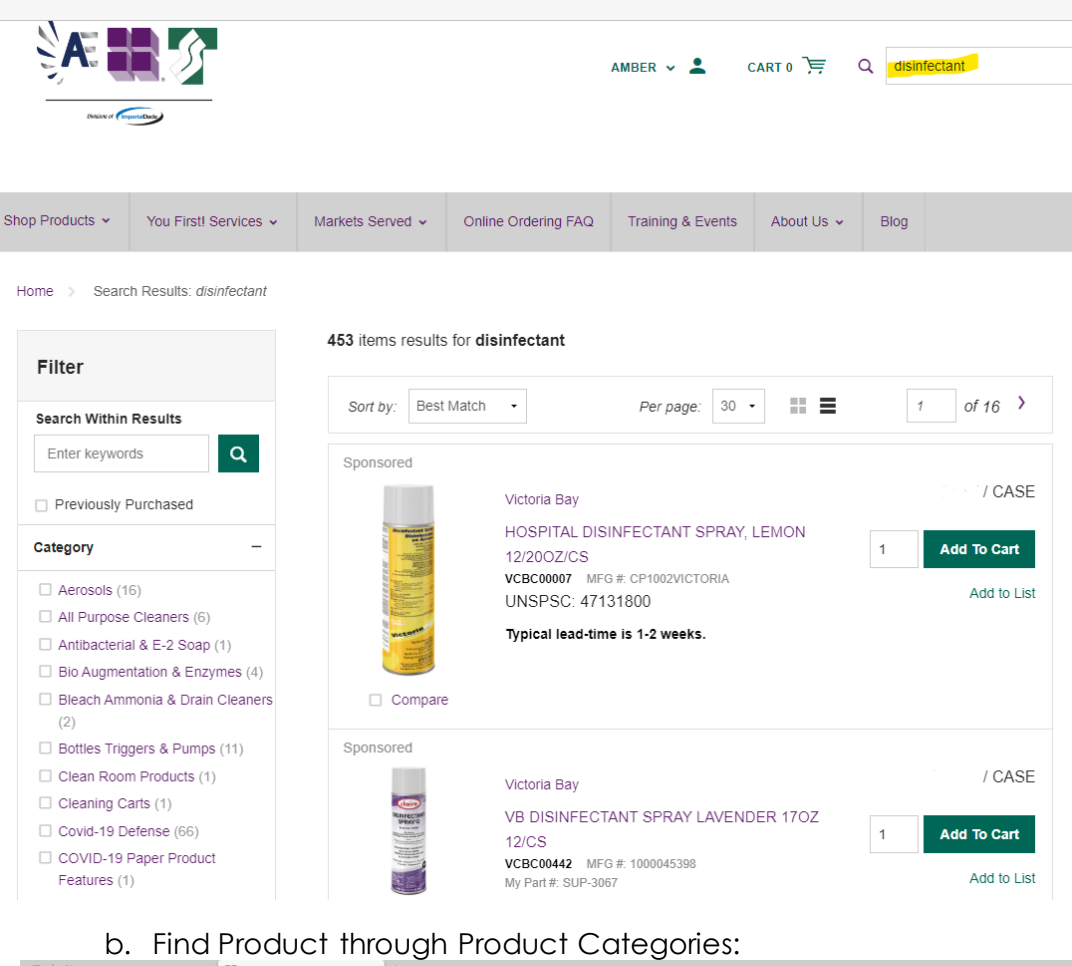

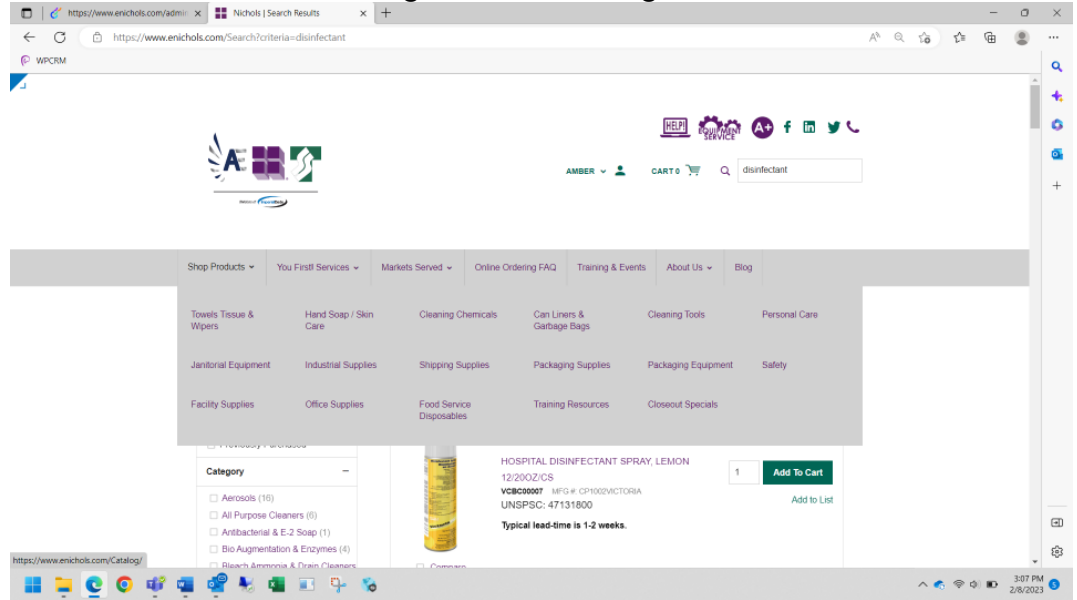

c. Enter desired quantity. Click Add to Cart.

#### B) Through My Lists.

a. Create your list(s).

i. Click Create List.

| Shop Products 🗸 | You First! Services 🗸 | Markets Served 🛩 | Online Ordering FAQ | Training & Events | About Us 🗸     | Blog  |             |
|-----------------|-----------------------|------------------|---------------------|-------------------|----------------|-------|-------------|
| Home > My Ad    | ccount > My Lists     |                  |                     |                   |                |       |             |
| My Lis          | ts                    |                  | Search I            | ists by name Sor  | t By Last Upda | ted • | Create List |

ii. Give List a Name. ie: ABC Elementary, click Create List.

| Create List          |   |       |           | ×   |
|----------------------|---|-------|-----------|-----|
| * is required        |   |       |           |     |
| List Name *          |   |       |           |     |
| ABC Elementary       |   |       |           |     |
| 86 characters left.  |   |       |           |     |
| Description          |   |       |           |     |
|                      |   |       |           |     |
|                      |   |       |           | A   |
|                      |   |       |           |     |
| 300 characters left. |   |       |           |     |
|                      | С | ancel | Create Li | st  |
|                      |   |       |           | - I |
| 1                    |   |       |           | 2   |

iii. Search for your product(s) using options listed in Step 3 (A). iv. Click Add to List.

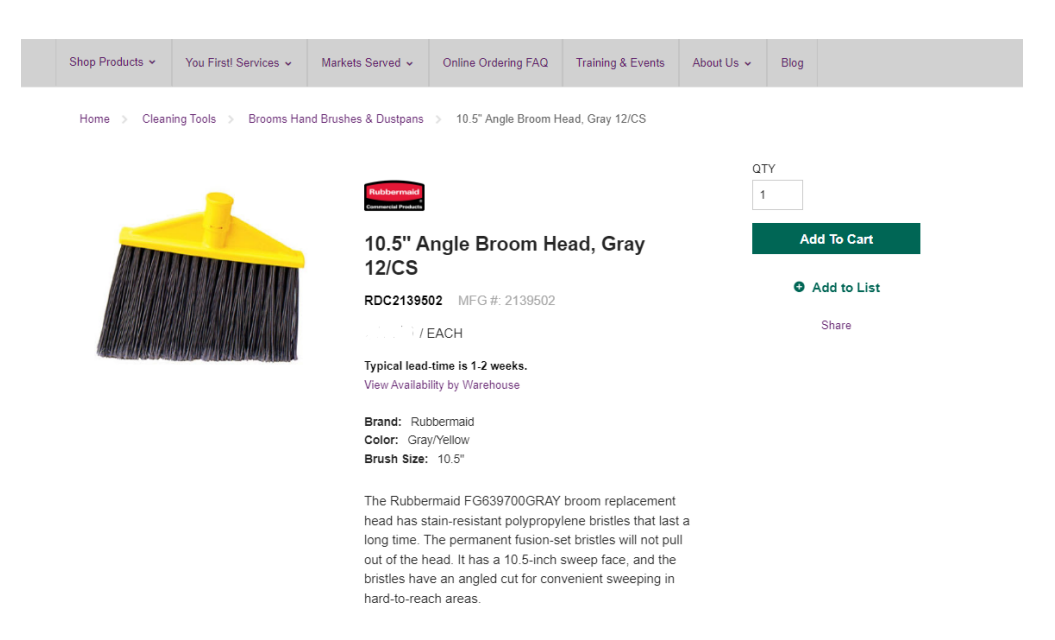

v. In dropdown, select desired list. Then click Add to List.

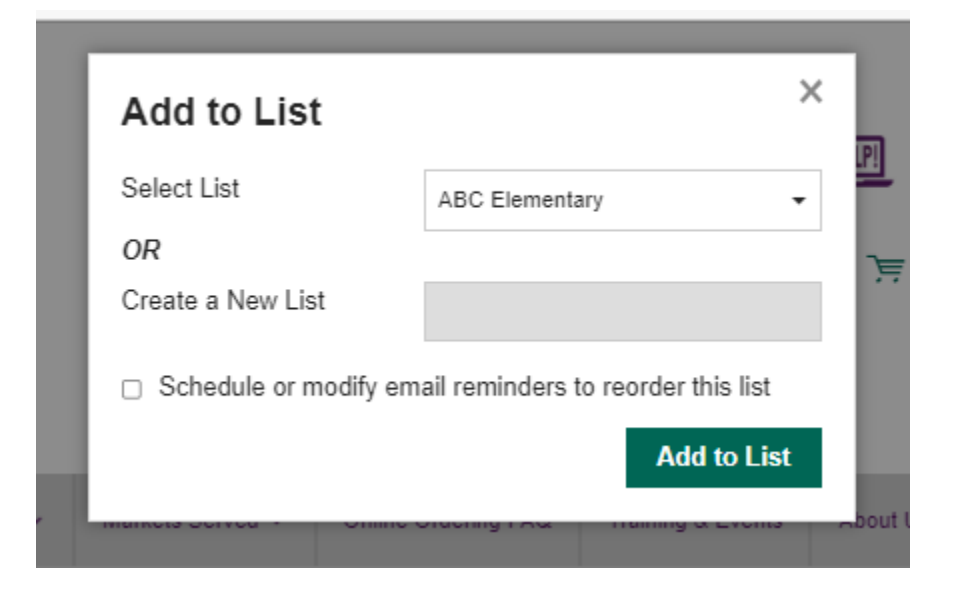

- vi. Continue steps iii.-v. until all desired products are on list.
- b. You can order your entire list at once by clicking Add List To Cart.

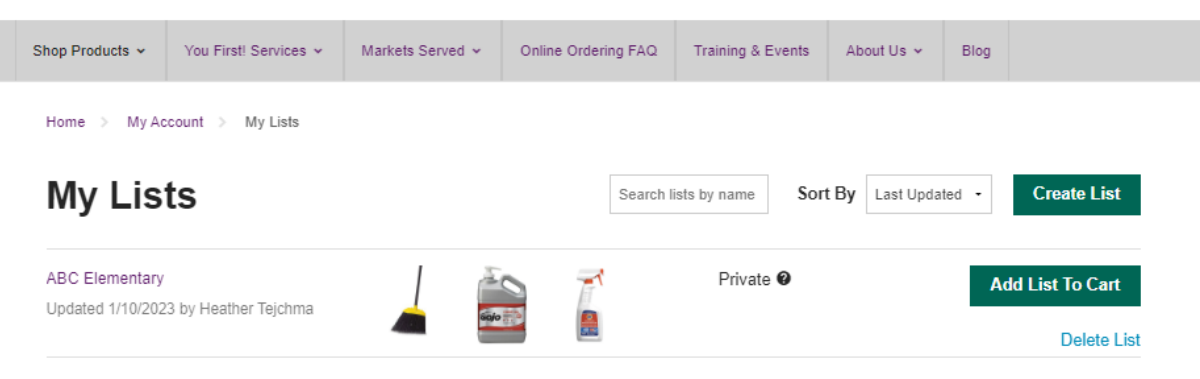

c. Or you can order individual items from your list by clicking on the list name. Adding quantity to your desired products. Click Add Selected To Cart.

| Updated 1/10/2023 by Heather Tejchma Private                                                                                                    | ABC Element                                                                                                    | Schedule Email R                                                                                                    | eminder Export  | Share Delete Edit |
|----------------------------------------------------------------------------------------------------|----------------------------------------------------------------------------------------------------|----------------------------------------------------------------------------------------------------|-----------------|-------------------|
| 6 items       Search list by keyword or item       Add items         Select All       Add Selected To Cart       Delete       Sort by:       Custom Sort •       Edit Sort Order       Simplified View         Add to Cart       Rubbermaid                                                                                                    | Updated 1/10/2023 by Heather                                                                                                    | Tejchma Private 🛛                                                                                                    |                 |                   |
| Select All       Add Selected To Cart       Delete       Sort by:       Custom Sort •       Edit Sort Order       Simplified View         Image: Select All Add Selected To Cart       Rubbermaid       if / EACH       if / EACH       4       Add to Cart         Image: Select All Add Note Added 1/10/2023       Image: Select All Add to Cart       if / EACH       4       Add to Cart         Image: Select All Add Note Added 1/10/2023       Image: Select All Add to Cart       if / CASE       if / CASE         Image: Select All Add Note Added 1/10/2023       Image: Select All Add to Cart       if / CASE       if / CASE         Image: Select All Add Note Added 1/10/2023       Image: Select All Add to Cart       if / CASE       if / CASE         Image: Select All Add Note Added 1/10/2023       Image: Select All Add to Cart       if / PACK       if / PACK         Image: Select All Add Note Added 1/10/2023       Image: Select Add Note Added 1/10/2023       if / PACK       if / PACK         Image: Select Add Note Added 1/10/2023       Image: Select Add Note Added 1/10/2023       if / CASE       if / CASE         Image: Select Add Note Added 1/10/2023       Image: Select Add Note Added 1/10/2023       if / CASE       if / CASE         Image: Select Add Note Added 1/10/2023       Image: Select Add Note Added 1/10/2023       if / CASE       if / CASE         Image: Select                                                                                                    | 6 items Q Search list by ke                                                                                                    | word or item                                                                                                    |                 | Add Items ~       |
| Rubbermaid       1 / EACH         Jumbo Smooth Sweep Angle Broom, Metal       4         Handle, Black       Roccsseeserk MF0 #: F0898005ELA         OTY: 693       Delete         Delete       Add ed 1/10/2023         GOJO      /CASE         GOJOS Cherry Gel Pumice Hand Cleaner 1       Add to Cart         galon       GOJOS Cherry Gel Pumice Hand Cleaner 1         galon       GOJOS Cherry Gel Pumice Hand Cleaner 1         galon       GOJOS Cherry Gel Pumice Hand Cleaner 1         galon       GOJOS Cherry Gel Pumice Hand Cleaner 1         galon       GOJOS Cherry Gel Pumice Hand Cleaner 1         galon       GOJOS Cherry Gel Pumice Hand Cleaner 1         galon       GOJOS Cherry Gel Pumice Hand Cleaner 1         galon       GOJOS Cherry Gel Pumice Hand Cleaner 1         galon       GOJOS Cherry Gel Pumice Hand Cleaner 1         galon       GOJOS Cherry Gel Pumice Hand Cleaner 1         galon       GOJOS Cherry Gel Pumice Hand Cleaner 1         galon       GOJOS Cherry Gel Pumice Hand Cleaner 1         galon       GOJOS Cherry Gel Pumice Hand Scane 1         GOJOS Cherry Gel Pumice Hand Scane 1       Add to Cart         I'Pickal Hande 1/10/2023       I'Cart         GOZIS Cherry Gel Pumice Hand Gel 1/10/2023       I'Ca                                                                                                    | Select All     Add Select                                                                                                    | d To Cart Delete Sort by: Custom Sort •                                                                                                    | Edit Sort Order | Simplified View   |
| GOJO       1/CASE         GOJOS Cherry Gel Pumice Hand Cleaner 1       Add to Cart         gallon       GOJ2358-02         GOI2358-02       Typical lead-time is 1-2 weeks.         Delete       Add hote         Delete       Add hote         View       Procter and Gamble         Tide Rust Stain Remover 32oz 3/Pack (3/CS)       3         PG048146       QTY: 0         Delete       Add hote         Procter and Gamble                                                                                                    |                                                                                                    | Rubbermaid<br>Jumbo Smooth Sweep Angle Broom, Metal<br>Handle, Black<br>RDC638906BK MFG #: FG638906BLA<br>QTY: 693<br>Delete Add Note Added 1/10/2023       |                 | 4 Add to Cart     |
| Image: State of the state of the state |                                                                                                    | GOJO<br>GOJO® Cherry Gel Pumice Hand Cleaner 1<br>gallon<br>GOI2358-02 MFG #: 2358-02<br>Typical lead-time is 1-2 weeks.<br>Delete Add Note Added 1/10/2023 |                 | Add to Cart       |
| <ul> <li>Procter and Gamble</li> <li>Tide Stain Remover 7.2 OZ Treatment</li> <li>Powder 14/CS</li> <li>PGD51046 MFG #: 51046</li> <li>QTY: 68</li> </ul>                                                                                                    |                                                                                                    | Procter and Gamble<br>Tide Rust Stain Remover 32oz 3/Pack (3/CS)<br>PGD48146<br>QTY: 0<br>Delete Add Note Added 1/10/2023                                   |                 | 3 Add to Cart     |
| Delete Add Note Added 4/40/2022                                                                                                    | Karakara and a second second sec | Procter and Gamble<br>Tide Stain Remover 7.2 OZ Treatment<br>Powder 14/CS<br>PGD51046 MFG #: 51046<br>QTY: 68                                               |                 | 2 Add to Cart     |

**Step 4:** From there it is pretty intuitive! Just go to your "Cart", "Check Out", "Continue" (verify shipping address is correct), and "Place Order".